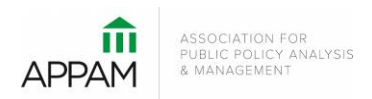

## APPAM 2015 Fall Research Conference: The Golden Age of Evidence-Based Policy

November 12-14, 2015 Miami, Florida

## How to Submit a Poster

1. Open the Call for Proposals page: <u>https://appam.confex.com/appam/2015/cfp.cgi</u>. Then, click 'Submit a Proposal' under the Poster option.

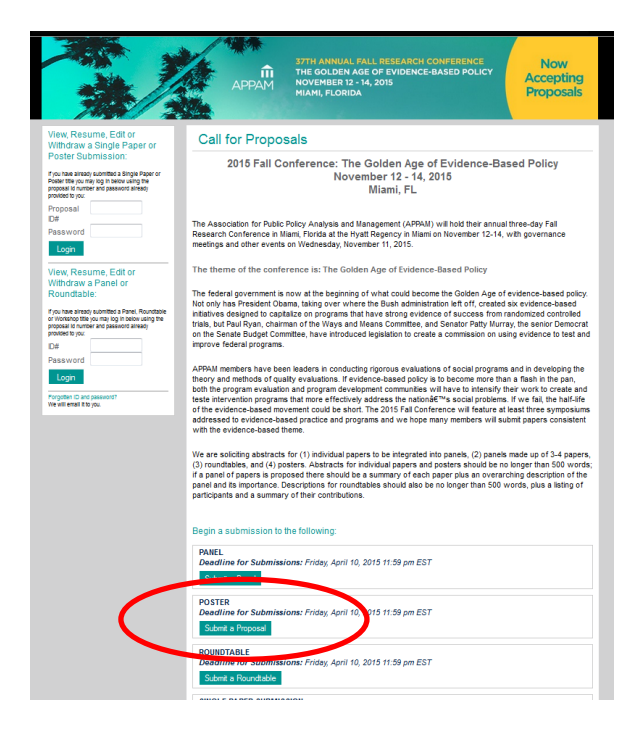

2. **Primary Policy Area:** You will be asked to select a policy area. You may only select one area for submission. After selecting the appropriate area, click 'Submit' at the bottom of the screen.

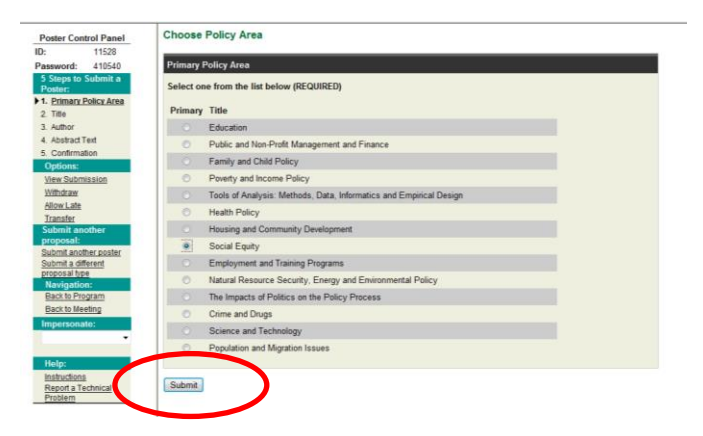

3. **Poster Title:** You will be asked to enter information on your poster. Please note that all communications from APPAM regarding this poster will only be sent to the email address provided as 'Submitter's Email Address'. No other authors from the poster submission will receive communications from APPAM. After entering the information and answer the questions, click 'Save and Continue'.

|                                   |                                                                                         |                                                     | <ul> <li>onese reperio providante e un organización</li> </ul>                                                     |
|-----------------------------------|-----------------------------------------------------------------------------------------|-----------------------------------------------------|----------------------------------------------------------------------------------------------------|
| Poster Control Panel              | Poster Title                                                                            | Poster Control Panel                                | Other                                                                                                    |
| ID: 11528                         |                                                                                         | ID: 11539                                           |                                                                                                    |
| D 1 110510                        | Fill out this form, then click the "Save and Continue" button at the bottom of the page | Password: 912337                                    | Has the research reported in this poster been accepted for presentation at other conferences?                      |
| Password: 410540                  | The out one termination of the output and contained station at the bettern of the pages | 5 Steve to Submit a                                 | O No                                                                                                    |
| 5 Steps to Submit a               | Title                                                                                   | Dester:                                             | Yes                                                                                                    |
| Poster:                           |                                                                                         | 1 Drimory Dollary Area                              |                                                                                                    |
| ✓ 1. Primary Policy Area          | Disease entry in Table Const. Another international fact between in such and            | <ol> <li>Enmary Folicy Area</li> <li>The</li> </ol> | Has the research reported in this poster previously been published or accepted for future publication?             |
| 2 Title                           | Prease enter in the Case - capitalizing only the first letter in each word              | <ul> <li>Z. <u>Inte</u></li> </ul>                  | O No                                                                                                    |
| . <u>muc</u>                      | Click here for help with special title fonts and characters.                            | 3. Author                                           | 2 Yas                                                                                                    |
| 3. Author                         |                                                                                         | <ol> <li>Abstract Text</li> </ol>                   | - 100                                                                                                    |
| <ol> <li>Abstract Text</li> </ol> | poster test 1                                                                           | 5. Confirmation                                     | Do you require permission from a sponsoring organization to present the findings from this research?               |
| 5 Confirmation                    |                                                                                         | Ontions:                                            | No.                                                                                                    |
| Ontinger                          |                                                                                         | Upper Particular                                    |                                                                                                    |
| Opuons:                           |                                                                                         | View Submission                                     | U tes                                                                                                    |
| View Submission                   |                                                                                         | Withdraw                                            |                                                                                                    |
| Withdraw                          | Submitter's Email Address                                                               | Submit another                                      | (If so, has permission been obtained?) O two O Yes                                                                 |
| Allow Late                        |                                                                                         | proposal:                                           |                                                                                                    |
| Allow Late                        | tstaudt@appam.org                                                                       | Submit another poster                               |                                                                                                    |
| Transfer                          |                                                                                         | Submit a different                                  | Miscellaneous Questions                                                                                            |
| Submit another                    |                                                                                         | proposal type                                       |                                                                                                    |
| proposal:                         |                                                                                         | Help:                                               | Are you (the submitter) willing to act as a chair and/or discussant for a session in your area of expertise at the |
| Submit another poster             |                                                                                         | Instructions                                        | Evidence Based Policy: Research, Rigor and Results ?                                                               |
| Submit a different                | Submitter's Name                                                                        | Report a Technical                                  |                                                                                                    |
| proposal type                     |                                                                                         | Problem                                             | Yes, as a chair only                                                                                               |
| Navigation                        | Triphene Should                                                                         |                                                     | Yes as a discussant only                                                                                           |
| Navigation.                       | Thisanie Sladd                                                                          |                                                     | Yas as ather a chair or discussant                                                                                 |
| Back to Program                   |                                                                                         |                                                     | <ul> <li>Tes, as entre a char or discussion</li> <li>Ma</li> </ul>                                                 |
| Back to Meeting                   |                                                                                         |                                                     | 0 10                                                                                                    |
| Impersonate:                      |                                                                                         |                                                     | If you chose yes, what are your areas of expertise?                                                                |
| impersonate.                      | Lead Presenter                                                                          |                                                     | n jou chois jes, what are jour areas of expension                                                                  |
| -                                 |                                                                                         |                                                     | Education                                                                                                    |
|                                   | In this presenter a(p):                                                                 |                                                     |                                                                                                    |
| Help:                             | is uns presenter a(n).                                                                  |                                                     | Public and Non-Protit Management and Finance                                                                       |
| the last                          |                                                                                         |                                                     | Family and Child Policy                                                                                            |
| Instructions                      | Academic                                                                                |                                                     | Poverty and Income Policy                                                                                          |
| Report a Technical                | Practitioner                                                                            |                                                     | Tools of Analysis: Methods, Data, Informatics and Empirical Design                                                 |
| Problem                           | C Receptor                                                                              |                                                     | Health Policy                                                                                                    |
|                                   |                                                                                         |                                                     | Housing and Community Development                                                                                  |
|                                   | • Other                                                                                 |                                                     | Social Faulty                                                                                                    |
|                                   |                                                                                         |                                                     | Employment and Training Programs                                                                                   |
|                                   | Are any or the authors or this paper based outside the US?                              |                                                     | Natural Descurse Sociality Forems and Environmental Policy                                                         |
|                                   | © No                                                                                    |                                                     | The service resurvey, chergy and christmental Policy                                                               |
|                                   | Yes                                                                                     |                                                     | I the impacts of Politics on the Policy Process                                                                    |
|                                   |                                                                                         |                                                     | Crime and Drugs                                                                                                    |
|                                   | Are any of the authors listed in this submission a student?                             |                                                     | Science and Technology                                                                                             |
|                                   |                                                                                         |                                                     | Population and Migration Issues                                                                                    |
|                                   | INU INU                                                                                 |                                                     |                                                                                                    |
|                                   | 🖤 Yes                                                                                   |                                                     |                                                                                                    |
|                                   |                                                                                         |                                                     |                                                                                                    |
|                                   | Are any of the authors listed in this submission a practitioner?                        |                                                     |                                                                                                    |
|                                   | No                                                                                      |                                                     |                                                                                                    |
|                                   | Vac                                                                                     |                                                     | Save and Continue                                                                                                  |
|                                   |                                                                                         | -                                                   |                                                                                                    |
|                                   |                                                                                         |                                                     |                                                                                                    |

4. Author – You will need to enter information for each author. To enter an author, enter either their last name or email address into the fields provided, select their role for the poster and click 'Search'.

| Poster Control Panel                                                          |                       | Search for a person                                                                                                    |                   |              |  |  |
|-------------------------------------------------------------------------------|-----------------------|----------------------------------------------------------------------------------------------------|-------------------|--------------|--|--|
| ID:                                                                           | 11528                 | Before adding a new name, search the database to see if that name and contact information have already been entered.                                                                                                    |                   |              |  |  |
| Password: 410540<br>5 Steps to Submit a<br>Poster:<br><1. Primary Policy Area |                       | The search is not case sensitive and returns only exact matches     On not use wildcard characters such as     You may use <u>special (accented) characters</u> You may use <u>special (accented) characters</u> If the name is not found, erere it in the data entry form that appears next |                   |              |  |  |
| +2. Title                                                                     |                       | First Name:                                                                                                    |                   | Match "Like" |  |  |
| 4. Abstract<br>5. Confirma                                                    | Text                  | Last Name:                                                                                                    |                   | Match "Like" |  |  |
| Options:<br>View Submission                                                   |                       | Email & diress:                                                                                                    | tstaudt@appam.org | Match "Like" |  |  |
| Withdraw<br>Allow Late                                                        | (                     | Search                                                                                                    |                   |              |  |  |
| Transfer<br>Submit an<br>proposal:                                            | other                 |                                                                                                    |                   |              |  |  |
| Submit and<br>Submit a dr<br>proposal typ                                     | ther poster<br>terent |                                                                                                    |                   |              |  |  |
| Navigation:<br>Back to Program                                                |                       |                                                                                                    |                   |              |  |  |
| Imperson                                                                      | eting<br>ite:         |                                                                                                    |                   |              |  |  |
| Help:                                                                         |                       |                                                                                                    |                   |              |  |  |
| Report a To<br>Problem                                                        | a<br>echnical         |                                                                                                    |                   |              |  |  |

From the search results, either select an individual from the results or 'Not Found' if the individual does not appear in the search, then click 'Select. If you selected 'Not Found', you will have to opportunity to enter information for them.

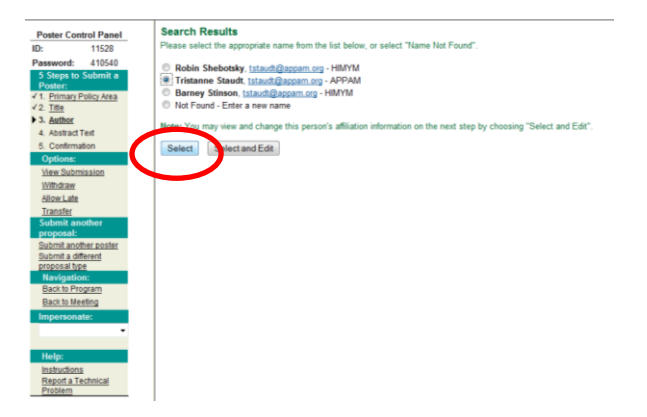

As you select the individuals, they will all show on the screen like below. To add more than one author, click 'Add new person'. Once all authors have been added, click 'Abstract Text'.

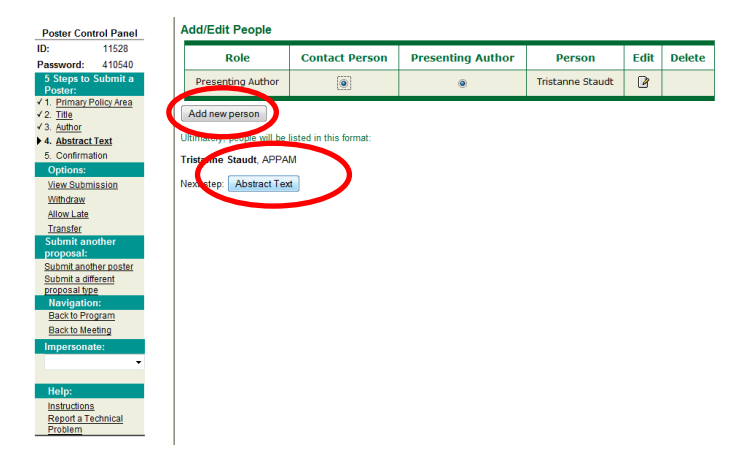

5. Abstract Text – Please enter up to 500 words for your abstract text. Once completed, click 'Save and Continue'.

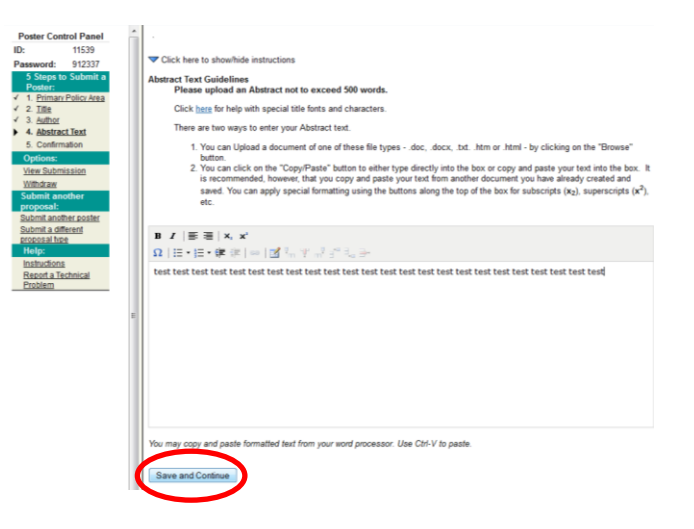

6. **Confirmation:** You will have the opportunity to review your poster submission. Please ensure that all the information listed is correct. When finished, click 'Conclude Submission' at the bottom of the screen to receive your submission confirmation.

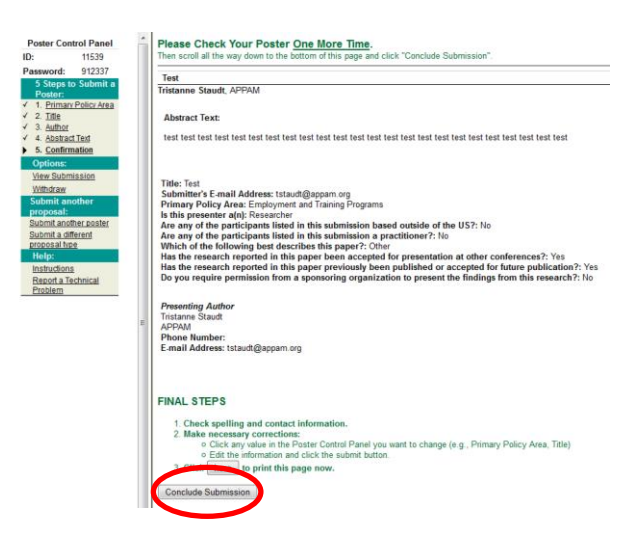

Thank you for submitting your proposal for the 2015 Fall Research Conference! After submitting your proposed poster, you will receive an email with the session ID, password, and link to your submission. You may make and edits you'd like to the submission until the deadline of **April 10, 2015**. After that date, all submissions will be closed and edits may not be made.